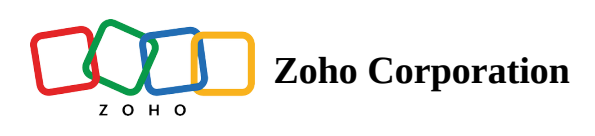

# **Manage Compliance**

Under compliance settings, you need to first switch on GDPR compliance settings if it applies to your business.

# **Enable GDPR Compliance**

#### To enable GDPR compliance

- 1. Click Setup > Users and Control > Compliance.
- 2. In the *Compliance* page, toggle the button **ON** for GDPR compliance.

| urning          | GDPR compliance lets you manage the personal data of your organization's contacts in compliance with                                                                           | h GDF |
|-----------------|----------------------------------------------------------------------------------------------------|-------|
| conse           | tForm                                                                                                    |       |
| ou can          | nd this form to get consent from your contacts to process their data.                                                                                                    |       |
| 2 c             | tomize                                                                                                    |       |
|                 |                                                                                                    |       |
| Note            |                                                                                                    |       |
| lf you<br>reque | ve obtained a contact's data unlawfully, it could be illegal if you send them an email<br>ng their consent. Please ensure that you're requesting consent from your contacts by |       |

## **Customize consent form**

#### To customise consent form

- 1. Click **Setup** > **Users and Control** > **Compliance**.
- 2. In the *Compliance* page, click **Customise** in the **Consent Form** section.
- 3. Select the Language that you want your data subjects to view the form in.
- 4. Do the following to customize the form:
  - Add relevant text to state the purpose of using their personal data and why you are getting consent.
  - For the **Communication Preferences**, specify a short description. For example: Allow us to contact you through:
  - Click the **Show/Hide** links for the corresponding options (Email, Phone) to make them visible/hidden in the form.

Based on the selection, the option to send emails, make calls or send surveys will be disabled for the corresponding records.

- For **Consent Statement**, add a message that asks the data subjects to provide remarks, if any.
- Add your **Privacy Statement** in the text box.
- Specify any additional text before the **Submit** button in the form.
- Click **Preview** to check the form, then click **Save**.

You can also **revert to original** if necessary.

|                                                                                                    | English (United States)                                                                                  |
|----------------------------------------------------------------------------------------------------|----------------------------------------------------------------------------------------------------|
| Zylker Digital Services                                                                                                    |                                                                                                    |
| Here, you can find our privacy policy and provid<br>withdraw your consent at anytime.                                                                                                    | le your consent preferences. You can                                                                     |
| COMMUNICATION PREFERENCES                                                                                                    |                                                                                                    |
| Allow us to contact you through                                                                                                    |                                                                                                    |
| Email                                                                                                    | Hide                                                                                                    |
| Phone                                                                                                    | Hide                                                                                                    |
| For direct marketing communications and relat                                                                                                    | ed profiling to help us to offer you                                                                     |
|                                                                                                    |                                                                                                    |
| PRIVACY STATEMENT<br>What personally identifiable information is collo<br>how it is used and with whom it may be shared<br>What choices are available to you regarding the<br>The security procedures in place to protect the                                                                                             | ected from you through the website,<br>e use of your data.<br>misuse of your information.                |
| PRIVACY STATEMENT<br>What personally identifiable information is colla<br>how it is used and with whom it may be shared<br>What choices are available to you regarding the<br>The security procedures in place to protect the<br>How vou can correct any inaccuracies in the inf<br>Please provide your Consent<br>Submit | ected from you through the website,<br>misuse of your data.<br>misuse of your information.<br>formation. |

# Update consent details manually

#### To update the consent details manually

1. Click open the data subjects record in your Bigin account.

#### 2. Click Data Privacy.

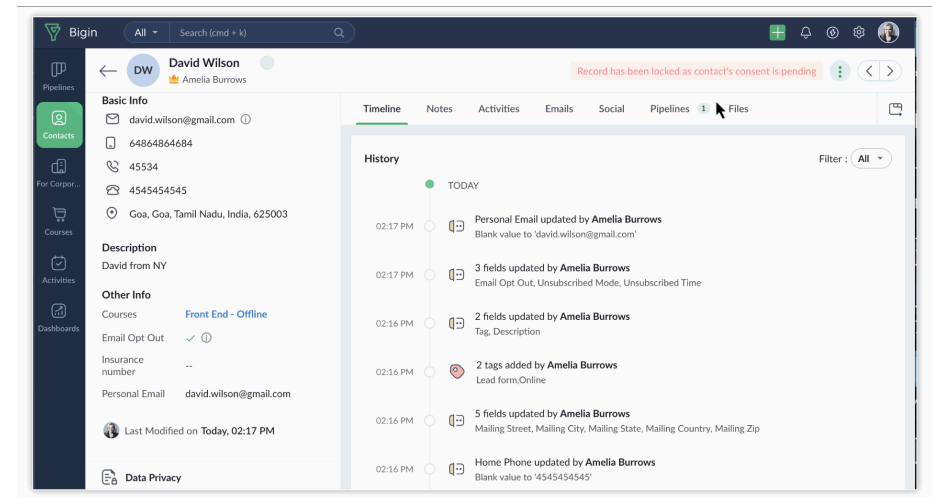

- 3. Mark the **Data Processing Basis** as **Applicable** and select **Consent** from the drop-down list.
- 4. Click Done

| Data Processing Basis | Applicable                                     | Edit |
|-----------------------|------------------------------------------------|------|
| Basis                 | Consent                                        |      |
| Status                | Pending Waiting Obtained Not Responded         |      |
|                       | Yet to get consent from customer               |      |
|                       | Send Consent Form - OR - Update Consent Detail |      |

- 5. Under the **Pending** status, click the **Update consent details** link.
- 6. In the **Update Consent Details** popup, do the following:
  - Select from the list of **Communication Preferences** mentioned by the data subject.
  - Add Consent Remarks, if any.
  - In the **Consent Date** field, specify the date when you got the consent.

• Select Email or Call, to maintain a record of how you received the consent.

| Update Consent Details    |                              |  |  |  |  |  |  |
|---------------------------|------------------------------|--|--|--|--|--|--|
| Communication Preferences |                              |  |  |  |  |  |  |
| Preferences               | C Email Phone                |  |  |  |  |  |  |
| Consent Information       |                              |  |  |  |  |  |  |
| Consent Remarks           | Enter your remarks(optional) |  |  |  |  |  |  |
| Consent Date              | 04/03/2019                   |  |  |  |  |  |  |
| Consent Through           | Call                         |  |  |  |  |  |  |
|                           |                              |  |  |  |  |  |  |
|                           | Cancel Save                  |  |  |  |  |  |  |

7. Click Save.

# **Choose Data Processing Basis**

#### **To choose Data Processing Basis**

- 1. Click open the data subjects record in your Bigin account.
- 2. Click **Data Privacy**.
- 3. Mark the Data Processing Basis as Applicable
- 4. Click Edit and select the Data Processing Basis from the drop-down list.
- 5. Click Done.

| Basis  | Consent           |                              |   |  |
|--------|-------------------|------------------------------|---|--|
| Status | Data Processing E | Data Processing Basis        |   |  |
|        | Basis             | Legitimate Interests         | • |  |
|        | Remarks           | Enter your remarks(optional) |   |  |
|        |                   |                              |   |  |

## **Raise Data Subject Request**

It is our duty to understand and fulfil the rights exercised by an individual. You can collect these requests via email, through call, or in person.

#### To add data subject requests manually

- 1. Click open the data subjects record in your Bigin account.
- 2. Click Data Privacy.

Under the *Data Subject Requests* section, click the + **Request** button.

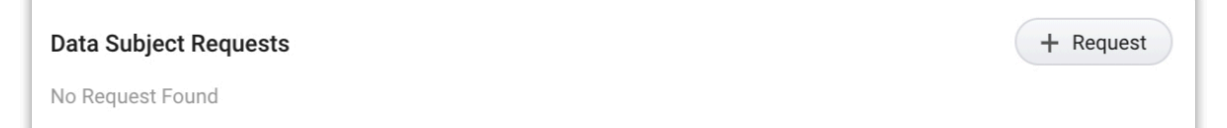

3. In the *New Request* popup, select a request and click **Save**.

| New Request                                                                                                    |
|----------------------------------------------------------------------------------------------------|
| Request to access data Data Subject will have an option to view their personal data on sending an email with personal fields information.                                 |
| Request to rectify data Data subject will have an option to rectify personal fields by sending a .CSV file containing personal information and updating changes manually. |
| Request to export data Data Subject will have a copy of their personal data in .CSV format, which can be used in other systems.                                           |
| <ul> <li>Request to stop processing data</li> <li>Subject's data should be locked from further use or processing once this request is received.</li> </ul>                |
| Request to delete data     Subject's data should be deleted and moved to Blocklist to prevent data being re-entered.                                                      |
| Cancel Save                                                                                                    |

The request will be added for the record.

| Data Subject Requests                     | + Request |
|-------------------------------------------|-----------|
| C Request to access data                  |           |
| Requested by Patrick Jane on Apr 03, 2019 |           |
| Send email Close request Delete request   |           |